#### ご注意ください

+ -

#### メールアカウントの削除は行わないで下さい。

メールアカウントを削除すると、そのアカウントで送受信したメールが全て削除されます。

### STEP1 「メール」のアイコンをクリックして Mail を起動します。

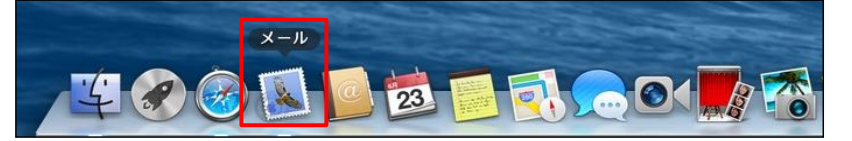

#### STEP2 メール/環境設定をクリックして環境設定を起動します。

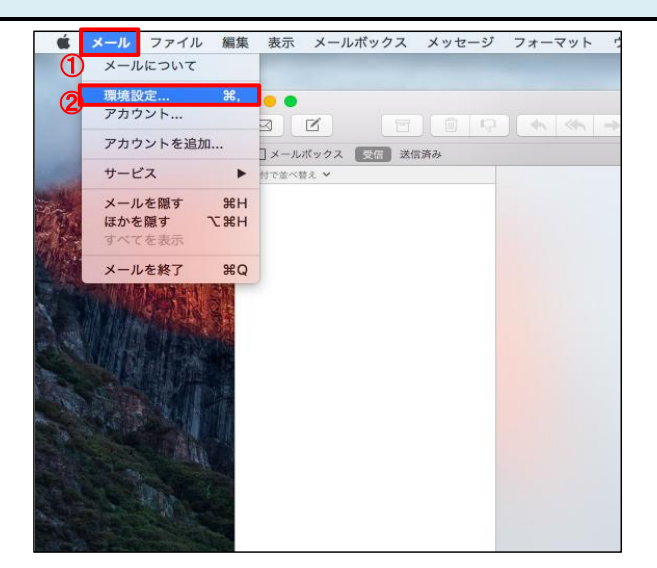

| G | メール  | クリックします。 |
|---|------|----------|
|   |      |          |
|   |      |          |
|   |      |          |
| 2 | 環境設定 | クリックします。 |
|   |      |          |
|   |      |          |
|   |      |          |

| STEP3 アカウント情報を開きます。                                                                                                    |                                   |                             |
|----------------------------------------------------------------------------------------------------|-----------------------------------|-----------------------------|
| アカウント       ●     ●       ●     ●       ●     ●       ●     ●       ●     ●       ●     ●       ●     ●       ●     ●       ●     ●       ●     ●       ●     ●       ●     ●       ●     ●       ●     ●       ●     ●       ●     ●       ●     ●       ●     ●       ●     ●       ●     ●       ●     ●       ●     ●       ●     ●       ●     ●       ●     ●       ●     ●       ●     ●       ●     ●       ●     ●       ●     ●       ●     ●       ●     ●       ●     ●       ●     ●       ●     ●       ●     ●       ●     ●       ●     ●       ●     ●       ●     ●       ●     ●       ●     ●       ●     ●       ●     ●       ● <t< th=""><th>①アカウント</th><th>クリックします。</th></t<> | ①アカウント                            | クリックします。                    |
| ③     アカウント博報     メールボックスの特性 詳細       ②     このアカウントを使用                                                                                                    | ②アカウント名<br>(xxxxxx@example.co.jp) | <mark>アカウント名</mark> を選択します。 |
| 説明: example.co.jp<br>メールアドレス: xxxxx@example.co.jp<br>氏名: 細歌士師                                                                                                    | ③[アカウント情報]                        | クリックします。                    |
| 受信用メールサーバ: pop.example.co.jp<br>ユーザ名: xxxxx@example.co.jp                                                                                                    |                                   |                             |

?

送信用メールサーバ (SMTP) : smtp.example.co.jp:xxxxxx@ex ᅌ

🔽 このサーバのみを使用

# STEP4 アカウント情報を確認します。 アカウント アカウント

| 一般     アカウント     | -ル フォントとカラー 表示 作成 署名 ルール                                                          |
|------------------|-----------------------------------------------------------------------------------|
| @ example<br>POP | アカウント情報 メールボックスの特性 詳細                                                             |
|                  | アガランドの確認 POP<br>②説明: example.co.jp<br>③メールアドレス: xxxxx和@example.co.jp<br>④氏名: 観音太郎 |
|                  | ⑤受信用メールサーバ: pop.example.co.jp<br>⑥ユーザ名: xxxxx@example.co.jp                       |
|                  | ☆ このサーバのみを使用 ⑧                                                                    |
| + -              | なし<br>✓ smtp.example.co.jparpoxxx@example.co.jp<br>SMTP サーバリストを編集                 |

| ①このアカウントを使用                                  | チェックします。                                                                       |
|----------------------------------------------|--------------------------------------------------------------------------------|
| 2説明:                                         | 任意のもの<br>メールアプリ内で表示される名前になりま<br>す。                                             |
| ③メールアドレス:                                    | (例:名前、仕事、部署名など…)<br>お客様の『メールアドレス』<br>マイデスクにて登録したメールアドレスを<br>半角入力してください。        |
| ④氏名:                                         | お客様の <mark>『氏名』</mark><br>メールを受信した方に送信者(差出人)と<br>して表示されます。                     |
| ⑤受信用メールサーバ:                                  | <b>『pop.』に続けて、お客様のドメイン名</b> を入力してください。                                         |
| <mark>⑥</mark> ユーザ名:                         | 9<br>→ ハのアレスターマスター<br>小文字)で入力してください。<br>(例:pop.example.co.jp)<br>お客様の『メールアドレス』 |
| (7)パスワ <i>ー</i> ド:                           | マイテスクにて登録したメールアドレスを<br>半角入力してください。<br>お客様の <b>『パスワード』</b>                      |
|                                              | マイデスクにて登録したパスワードを半角<br>入力してください。                                               |
| ⑧送信用メールサー <mark>バ</mark><br>(SMTP): の上下矢印ボタン | クリックします。                                                                       |
| 9SMTPサーバリストを編集<br>                           | クリックします。                                                                       |

## 

| ①アカウント<br>(xxxxxx@example.co.jp) | <mark>アカウント名</mark> が選択されているこ<br>とを確認します。                 |
|----------------------------------|-----------------------------------------------------------|
| ②[アカウント情報]                       | クリックします。                                                  |
| ③サーバ名                            | 『smtp.』に続けて、お客様のドメイ<br>ン名を入力してください。<br>サーバのアドレスを半角英数字(英字は |
| र्गे मा रुज्ञि मा मे .           | 小文字)で入力してください。<br>(例:smtp.example.co.jp)                  |
| (എ) I L3証明音:                     | ∥なし』で送抓しまり。                                               |
| ⑤[詳細]                            | クリックします。                                                  |

| 説明        | サーバ名               | 使用しているアカウント   |
|-----------|--------------------|---------------|
| example.c | smtp.example.co.jp | example.co.jp |
|           |                    |               |
|           |                    |               |
| + -       |                    |               |
|           | アカウント              | 、情報 詳細        |
| 1         | アカウント設定を自動的        | に検出して管理       |
| (         | 2)#-F: 587         | ] SSL を使用     |
|           | (3認証: パスワード        | ٥             |
|           | 4 2 セキュリティ         | 保護されていない認証を許可 |
| 5         | ユーザ名: xxxxxx@exam  | ple.co.jp     |
| 6         | スワード:              |               |
|           |                    |               |
|           |                    |               |

| ①アカウントを自動的に検出<br>して管理    | <b>チェックが外れている</b> ことを確認<br>します。  |
|--------------------------|----------------------------------|
| <b>②</b> ポート:            | <b>[</b> 587 <b>]</b>            |
| ③SSLを使用                  | <b>チェックが外れている</b> ことを確認<br>します。  |
| ④認証:                     | <mark>パスワード</mark> を選択します。       |
| ④セキュリティ保護されてい<br>ない認証を許可 | チェックします。                         |
| ⑤ユーザ名:                   | お客様の <b>『メールアドレス』</b>            |
|                          | 半角入力してください。                      |
| ⑥パスワード:                  | お客様の <mark>『パスワード』</mark>        |
|                          | ×1テムジにて登録したハムリードを半角<br>入力してください。 |
| ⑦[OK]ボタン                 | クリックします。                         |

| STEP6 POPサーバの各項目を確認します。<br>(受信用メールサーバ)                                                                         |                                                                     |                                                                      |
|----------------------------------------------------------------------------------------------------|---------------------------------------------------------------------|----------------------------------------------------------------------|
| アカウント       0     アカウント       0     (************************************                                      | ①詳細                                                                 | クリックします。                                                             |
| example.c         アカウント情報 メールボックスの特性 ほし           POP         アカウント設定を自動的に検出して管理                               | ②アカウントを自動的に検出<br>して管理                                               | <b>チェックが外れている</b> ことを確認<br>します。                                      |
| ・・・・・・・・・・・・・・・・・・・・・・・・・・・・・                                                                                  | ③メッセージを受信後にメッ<br>セージのコピーをサーバから<br>削除                                | チェックします。                                                             |
| メッセージのサイズが KB を超えるときに警告<br>                                                                                    | <ul> <li>④メールを受信してからどの<br/>くらい経過したらサーバから<br/>削除するか設定します。</li> </ul> | 即時、1日、1週間、1カ月、受信トレ<br>イから移動したときの中から選択しま<br>す<br>期間を長く設定した場合、メールサーバ上の |
| <ul> <li>⑤パート: 110 SSL を使用</li> <li>⑦認証: パスワード</li> <li>②認証: パスワード</li> <li>③ ☑ セキュリティ保護されていない認証を許可</li> </ul> | <b>⑤</b> ポート:                                                       | メールボックスの空きが無くなり、メールが受信<br>できなくなる可能性があります。(設定目安:1週<br>「110」           |
|                                                                                                    | <mark>⑥</mark> SSLを使用                                               | <b>チェックが外れている</b> ことを確認<br>します。                                      |
| + - ?                                                                                                    | ⑦認証:                                                                | <mark>パスワード</mark> を選択します。                                           |
|                                                                                                    | <ul> <li>⑧セキュリティ保護されていない認証を許可</li> </ul>                            | チェックします。                                                             |

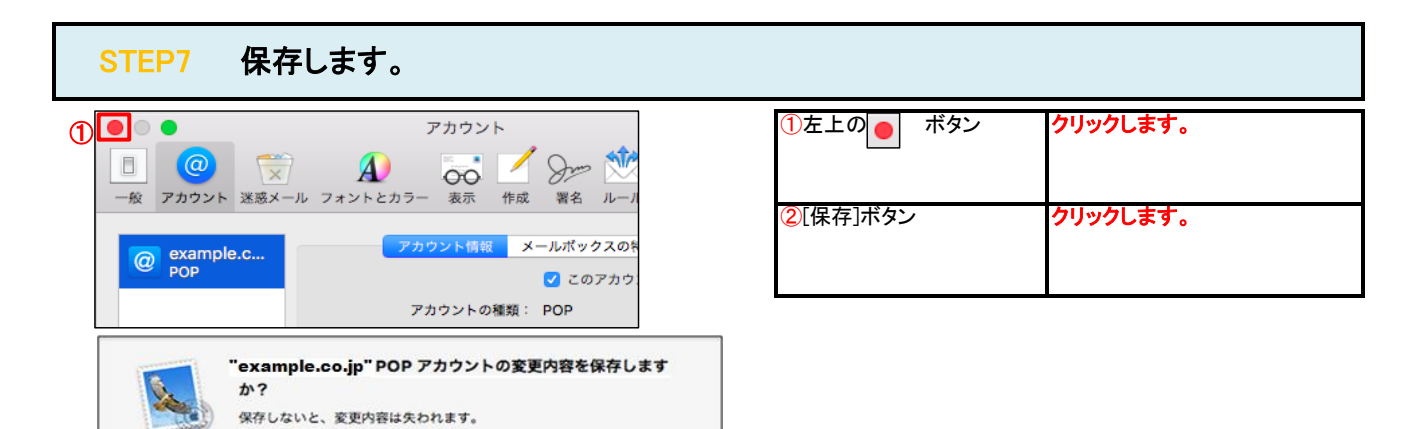

#### STEP8 テストメールを送受信します。

保存しない キャンセル

メールソフトの設定不備を確認するため、件名に『テスト』と入力していただき、設定したメールアドレスあてにテストメールを送信して下さい。 (件名と本文が無い場合、迷惑メールと判定されますので、必ず件名は入力して下さい。) テストメールが受信できればメールの設定は完了です。

テストメールが受信できない場合には、設定内容をもう一度確認して下さい。